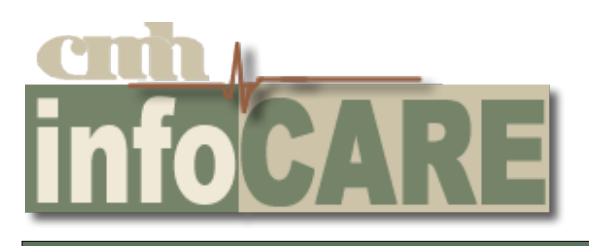

Provider:

Username:

Password: Your Current Network Password

## 2 #' Open Chrome & launch the Intranet http://ctm-websrv2.cmh.local/intranet/index.asp Click Meditech Expanse Link CMH Intranet ← → C ☆ ③ Not secure | ctm-w l/intranot/index.acn 🛿 Apps 🗅 5.67 Portal 🗋 CMH Intranet 🗋 Expanse - TEST 6.16 🔀 MEDITECH - Service 🗈 Best Practices Docum 🗅 Best Practices Docum Home People Oualit Servic CMH Quick Links Physicia Meditech Live HealthStream Meditech LTC CareNotes n & FAO CPACS HRS-D PACS HRS-D Kronos Outlook Web App F:\ Drive Employee Gateway ical Staff CMH HEROES PolicyStat olicies & Forms Submit Maintenance Work My Chart Patient Portal ÷ Order • • • • QuickCharge Reports QuickCharge - POS Anywhere Payeezy HealthyRoads Prescription Refills #2 WebSSO Citizens Memorial Hospital Sign in with your organizational account Username amcel1 **Network Password** . . . . . . . . Sign in

Logging In

IS Help Desk 2417.328.6615

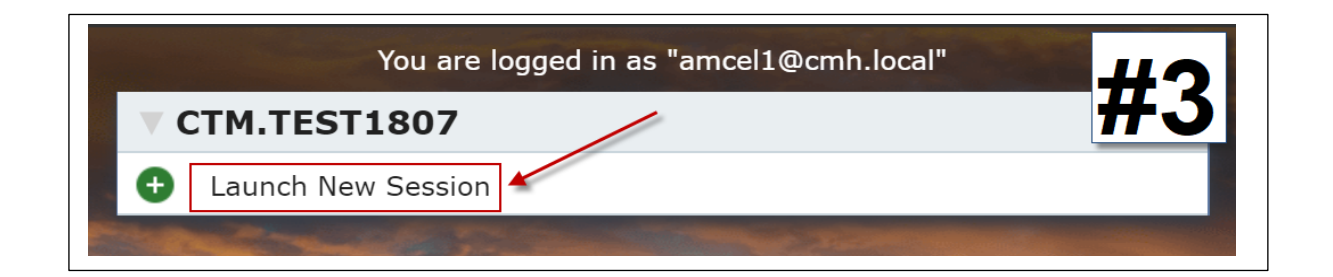

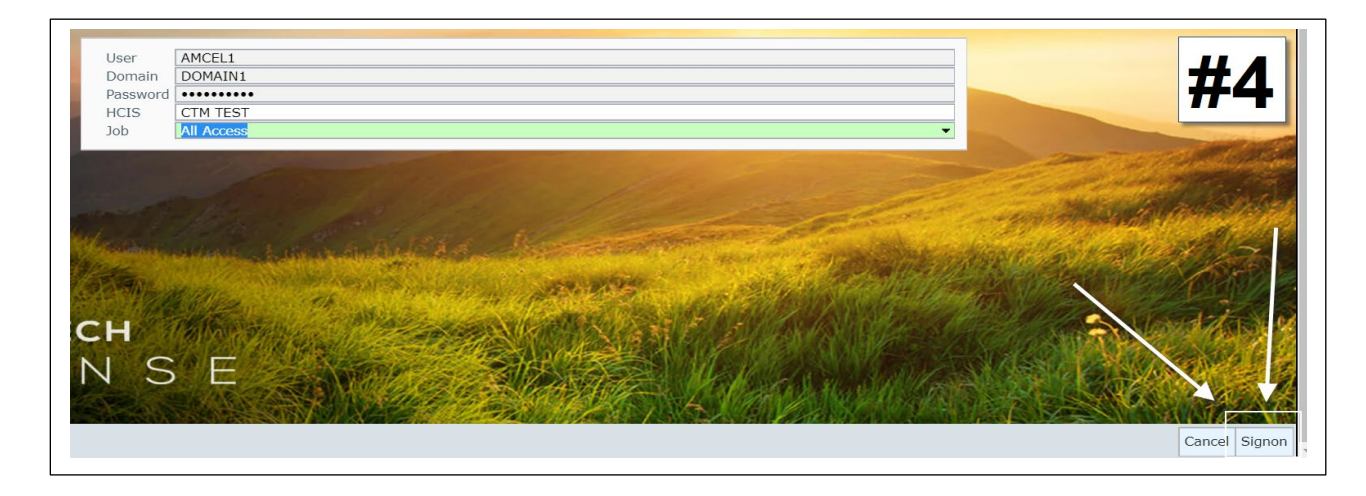

| Return To Client Settin           | ngs                                                                                                    | Suspend |
|-----------------------------------|----------------------------------------------------------------------------------------------------|---------|
|                                   | *This screen will only appear the 1st time<br>you log in*                                                                                                    | #5      |
| Choose<br>Desktop<br>or<br>Laptop | Please enter your Client/Device name. A lookup to the Client Dictionary is available.  If your device is not defined in the client dictionary, please select one of the devices below.  Generic Devices Desktop Daptop Phone Tablet Client Location |         |

## You will now see your provider main menu Provider Main Menu Clinic Home Screen Web Acute Status Board SUR Tracker Web ED Tracker Message/Task System Change Your User's PIN w/ NT